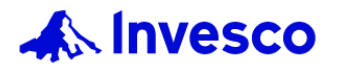

\*Internet Explorer並不支援此聊 天機器人,請使用其他瀏覽器。 The Chatbot is not supported by Internet Explorer. Please use another supported browser.

## 如何重新獲取景順醫管局專用網頁的登入號碼密碼?

How to retrieve the user id and password of Invesco Hospital Authority dedicated website?

點擊 「忘記密碼」或右下角的聊天機器人\*。

Click on "Forgot password" or the chatbot\* at the bottom right.

| 📣 Invesco 🌵 🎫 |                                                    |  |
|---------------|----------------------------------------------------|--|
|               |                                                    |  |
|               | 醫院管理局專用網頁登入                                        |  |
|               | 此網頁僅供醫院管理局強積金/公積金計劃成員使<br>用。請輸入此專用網頁之登入號碼及登入密碼。    |  |
|               | 號碼                                                 |  |
|               | 登入號碼<br><b>密碼</b>                                  |  |
|               | 登入密碼                                               |  |
|               | 登錄                                                 |  |
|               | 忘記密碼<br>加有任何查询,這效常是順請全執線_ 略符局便                     |  |
|               | 과가고 내가으며 · 변화 변화 변화 전에 · 현 타 미 표<br>員專線: 3191 8088 |  |
|               |                                                    |  |

2

右下角的對話框將會彈出,請點擊「忘記密碼」。 The dialog box will be displayed in a pop-up window and please click "Forgot Password".

| AUTHORITY |                                                 |         |
|-----------|-------------------------------------------------|---------|
|           |                                                 | × 🚯 忘記密 |
|           | 醫院管理局專用網頁登入                                     |         |
|           | 止網頁僅供醫院管理局強積金/公積金計劃成員使<br>用。請輸入此專用網頁之登入號碼及登入密碼。 |         |
|           | 號碼                                              |         |
|           | 8088                                            |         |
|           | 密碼                                              |         |
|           |                                                 |         |
|           | 登錄                                              |         |
|           | 忘記密碼                                            |         |
|           | 如有任何查詢,請致電景順積金熱線 – 醫管局僱<br>員專線: 3191 8088       | _       |
|           |                                                 |         |

3 請點擊「同意」以聲明您為醫院 管理局退休金計劃的現有成員。 Please declare that you are existing member of the Hospital Authority's pension scheme by clicking "Confirm"

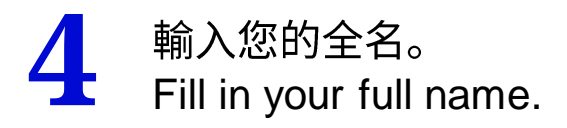

5 輸入您的電郵地址。 Fill in your email address.

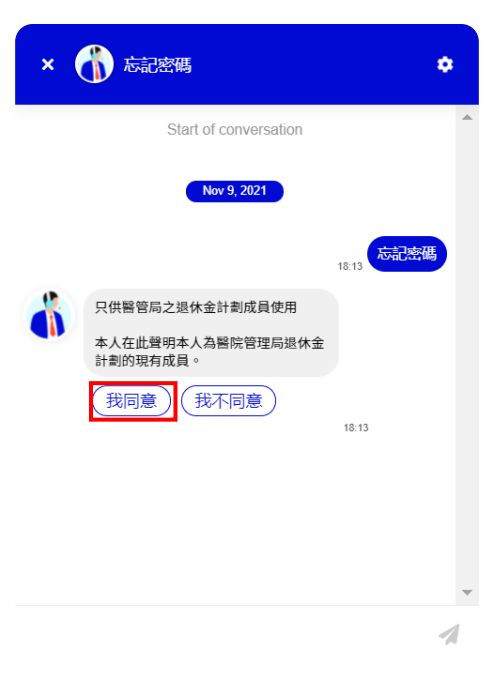

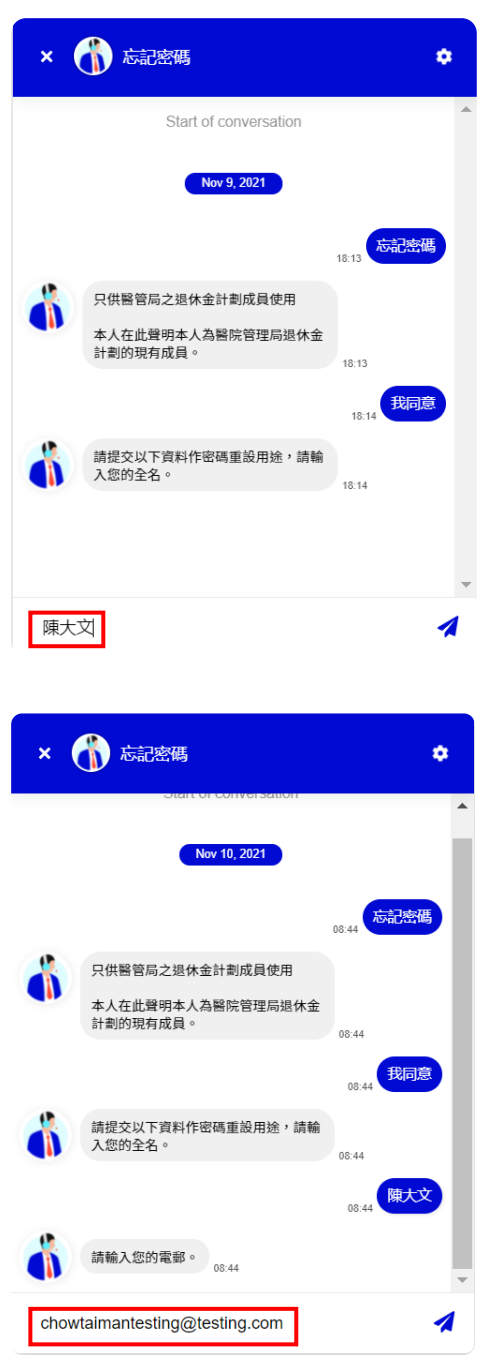

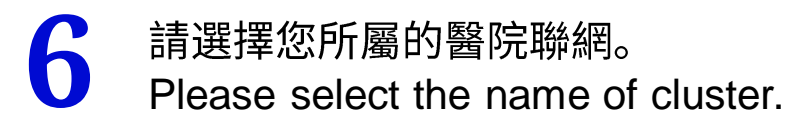

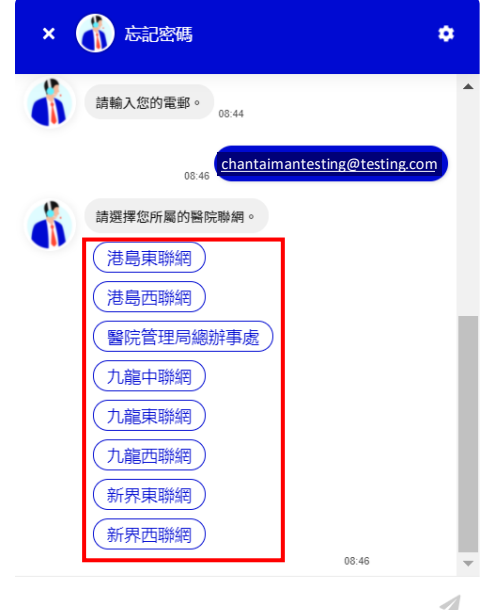

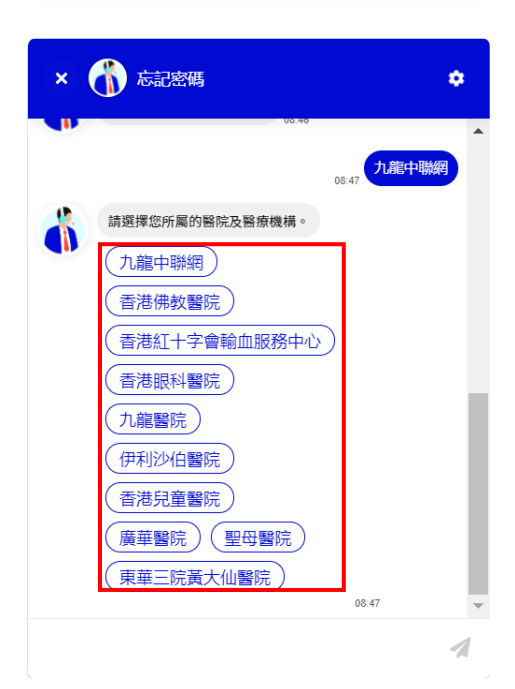

7 請選擇您所屬的醫院及醫療機構。 Please select the name of hospital/ institution.

9 聊天機器人將回覆登入號碼及密碼。 Chatbot will response you the user id & password.

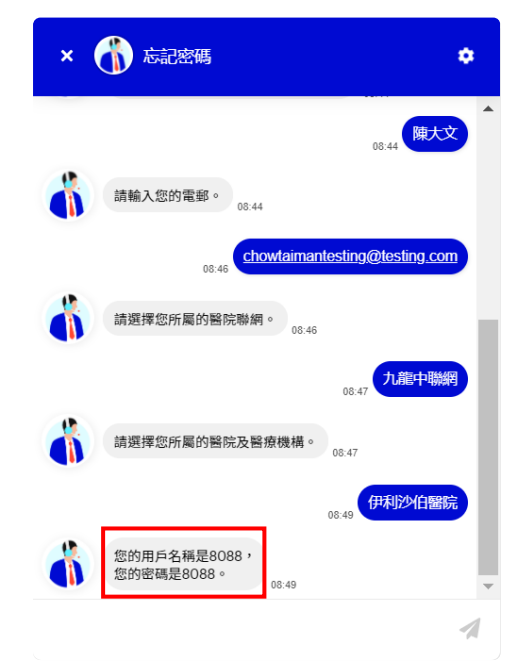